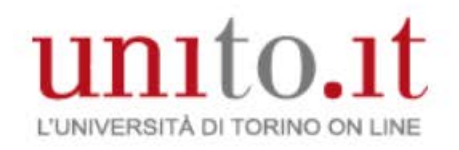

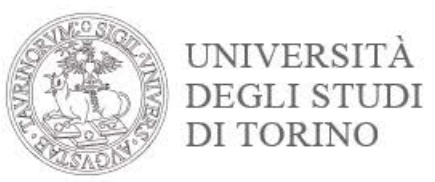

# Istruzioni per presentare la domanda conseguimento titolo

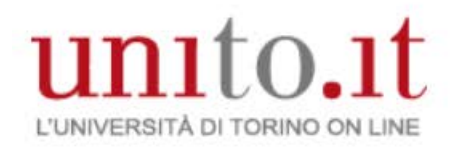

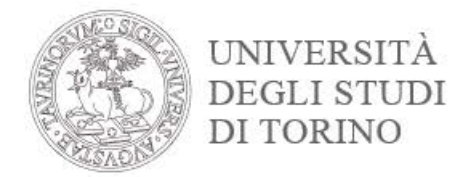

## Autenticati sul portale di Ateneo attraverso il bottone Login in alto a destra

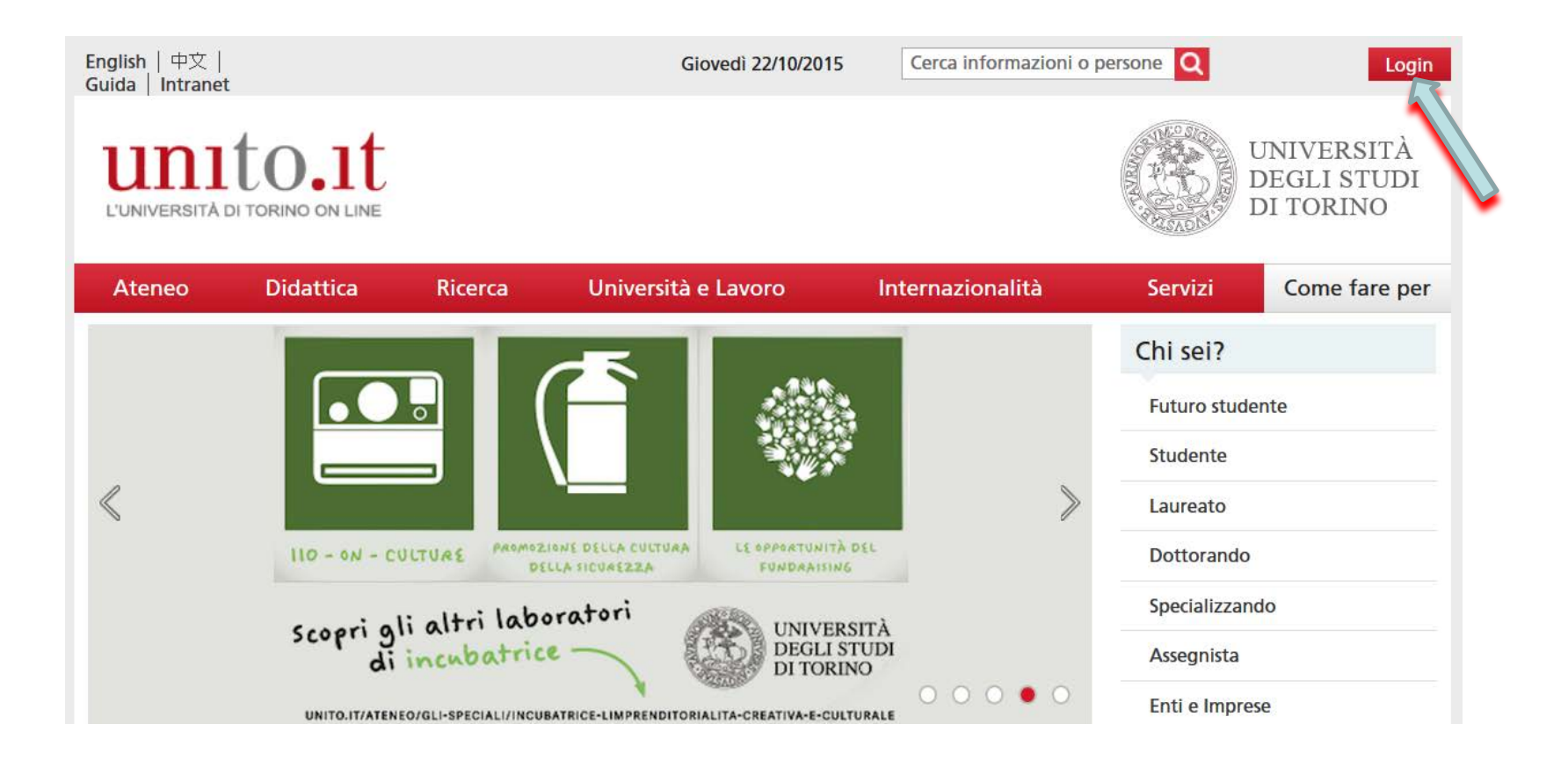

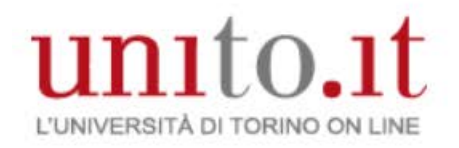

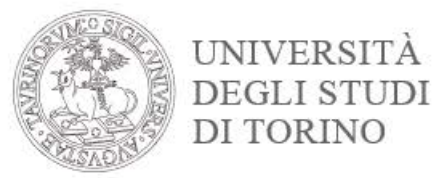

#### Inserisci username e password e clicca su Login

# Accedi ai servizi di unito.it

| *****                 |                       |  |
|-----------------------|-----------------------|--|
| •••••                 |                       |  |
| Log                   | jin                   |  |
| Picordami la password | Istruzioni e supporto |  |

Registrati al portale

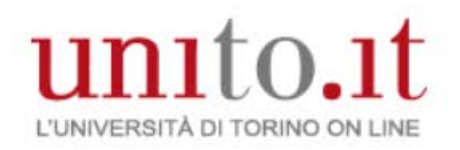

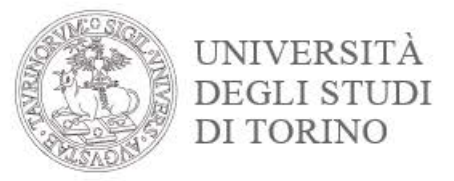

Prima di iniziare il processo verifica i tuoi dati anagrafici, residenza, recapiti e documento d'identità.

I dati saranno utilizzati per la stampa della pergamena di laurea.

Dal menù Iscrizioni clicca sul link Dati Anagrafici

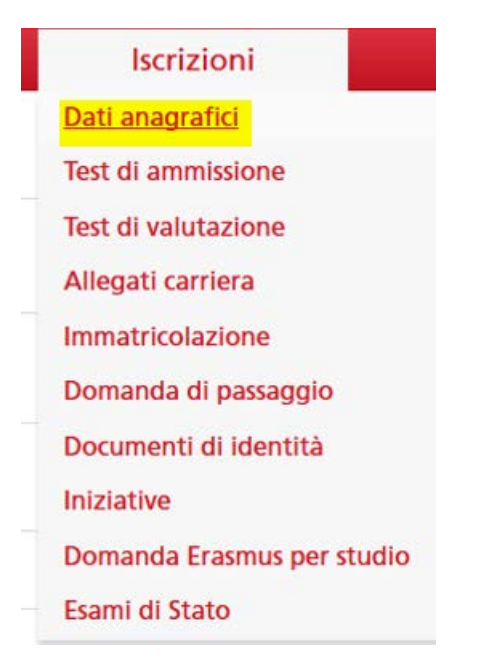

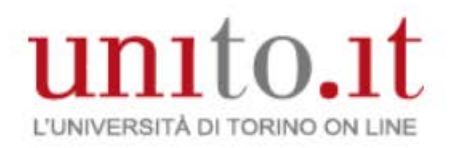

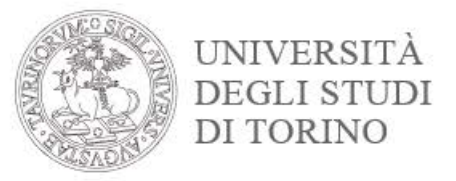

## Verifica i dati personali, residenza, recapiti

#### Dati Anagrafici

In questa pagina vengono visualizzate le informazioni anagrafiche, residenza e domicilio. Cliccando sulla voce Modifica, delle varie sezioni informative, si possono cambiare i dati.

| NUMBER OF COMPANY                                                                                                    |
|----------------------------------------------------------------------------------------------------|
| total and the second second se |
| Maxim                                                                                                    |
| 1011-111-1001                                                                                                    |
|                                                                                                    |
| Francis                                                                                                    |
| Santi Barra                                                                                                    |
| 1. JULY 10 100 100                                                                                                    |
|                                                                                                    |
| Table .                                                                                                    |
| Renne (FB)                                                                                                    |
|                                                                                                    |
|                                                                                                    |
|                                                                                                    |
| the grower's                                                                                                    |
|                                                                                                    |
|                                                                                                    |
| Si                                                                                                    |
|                                                                                                    |

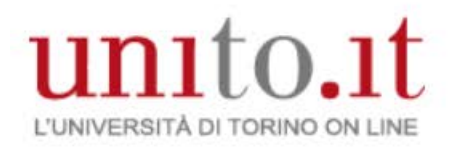

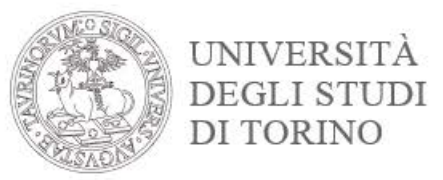

## Dal menù Iscrizioni clicca sul link Documenti di identità

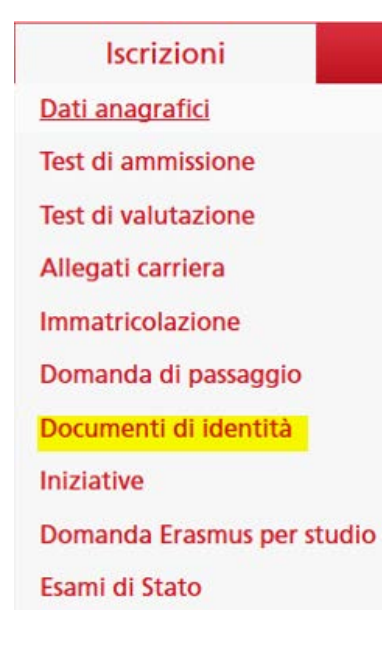

#### Documenti di identità

In questa pagina viene visualizzato l'elenco dei documenti d'identità inseriti precedentemente e viene data la possibilità di inserirne nuovi.

#### Documenti di identità presentati-

| Tipologia<br>Documento | Numero       | Ente<br>Rilascio         | Data<br>Rilascio | Data<br>Scadenza | Stato | Presenza<br>allegati | Azioni   |
|------------------------|--------------|--------------------------|------------------|------------------|-------|----------------------|----------|
| Carta<br>Identità      | 1010962108   | Comune<br>di<br>Candiste | 19810813         | 00'005D          | ۲     | Si                   | <u> </u> |
| Inserisci Nuo          | vo Documento | ) di Identità            | -                |                  |       |                      |          |

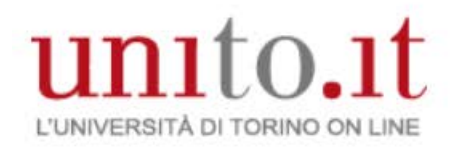

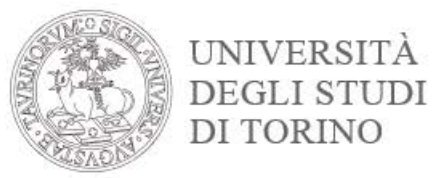

## Se il documento risulta scaduto (bollino rosso) Modifica il documento premendo sulla lente di ingrandimento

#### Documenti di identità

In questa pagina viene visualizzato l'elenco dei documenti d'identità inseriti precedentemente e viene data la possibilità di inserirne nuovi.

| Documenti              | di identità  | presenta                 | ati              |                  |       |                      |        |
|------------------------|--------------|--------------------------|------------------|------------------|-------|----------------------|--------|
| Tipologia<br>Documento | Numero       | Ente<br>Rilascio         | Data<br>Rilascio | Data<br>Scadenza | Stato | Presenza<br>allegati | Azioni |
| Carta<br>Identità      | AC1096214    | Comune<br>di<br>Candiste | 19870813         | 00'005D          |       | Si                   |        |
| Inserisci Nuo          | vo Documento | ) di Identità            |                  |                  |       |                      |        |

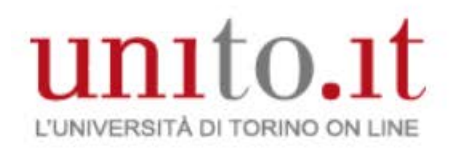

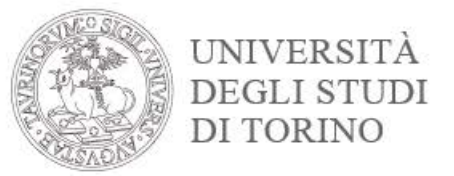

## Ora puoi iniziare il processo di presentazione della domanda conseguimento titolo Dal menù **Prova finale** clicca sul link **Domanda conseguimento titolo** e premi sul bottone **Procedi con la presentazione domanda conseguimento titolo**

| Prova finale Collab            |                                                                                                    |
|--------------------------------|----------------------------------------------------------------------------------------------------|
| Domanda conseguimento titolo   | Bacheca conseguimento titolo                                                                                                    |
| Registrazione Almalaurea       | Selezionare l'operazione da eseguire.                                                                                                    |
| Consegna on line tesi          |                                                                                                    |
| Archivio pubblico tesi on line | ATTENZIONE: accertati di avere tutta la documentazione da allegare prima di proseguire.                                                                                                    |
|                                | - Se non sei in possesso di tutti gli allegati e quindi, li inserirai in momenti successivi, dovrai selezionare il tasto Inserisci allegati domanda conseguimento titolo e non il tasto modifica domanda .                                                                                                    |
|                                | <ul> <li>- Il tasto modifica domanda dovrà essere utilizzato solo nel caso in cui tu voglia modificare la domanda (es. titolo della tesi) e per tale operazione dovrai essere in regola con il pagamento della tasse universitarie, inclusa la tassa di laurea</li> <li>Nel caso in cui per inserire un allegato utilizzassi erroneamente il tasto modifica domanda la procedura bloccherà la prosecuzione della compilazione della domanda richiedendoti il pagamento della tassa di laurea con il MAV.</li> <li>In entrambi i casi dovrai pagare il relativo MAV, attendere l'associazione della tassa alla tua posizione (circa 5 gg lavorativi) e, nel momento in cui dalla tua MyUnito dalla voce Pagamenti vedrai che la tua situazione si è sbloccata (semaforo verde) potrai proseguire con la modifica della domanda o con l'inserimento degli allegati.</li> </ul> |

| Studente        |                                                                                                    |
|-----------------|----------------------------------------------------------------------------------------------------|
| Nome            | NUMBER OF COMPANY OF COMPANY OF |
| Cognome         | 6.0.0.0                                                                                                    |
| Matricola       | 10.000                                                                                                    |
| Corso di studio | Description of a companying with a second second                                                                                                    |

Non sono stati presentati né la domanda di conseguimento titolo né la tesi.

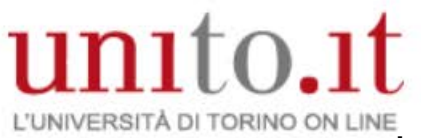

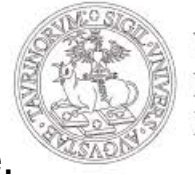

UNIVERSITÀ DEGLI STUDI DI TORINO

# In questa pagina sono elencati le sezioni da compilare. Premi su **Conseguimento Titolo**

#### Conseguimento titolo

Attraverso le pagine seguenti sarà possibile effettuare l'inserimento della domanda conseguimento di studio. Se devi modificare, i dati della domanda conseguimento titolo appena caricata, devi essere in regola con tutte le tasse (compresa la tassa di laurea).

| Attività                                                          | Sezione                                                  | Info | Stato |
|-------------------------------------------------------------------|----------------------------------------------------------|------|-------|
| A - Scelta sessione e appello                                     |                                                          | 0    | ۲     |
|                                                                   | Informazioni                                             | 0    | ۲     |
|                                                                   | Scelta sessione                                          | 0    | 0     |
|                                                                   | Inserimento di informazioni<br>aggiuntive                | 0    | 0     |
|                                                                   | Controlli di sistema                                     | 0    | 0     |
|                                                                   | Conferma                                                 | 0    | θ     |
| B - Questionari richiesti prima della<br>conferma dell'ammissione |                                                          | 0    | A     |
|                                                                   | Selezione questionario da<br>compilare                   | 0    | 0     |
| C - Inserimento informazioni della tesi<br>laurea                 | li                                                       | 0    | 0     |
|                                                                   | Informazioni tesi di laurea                              | 0    | θ     |
|                                                                   | Inserimento tipo esame-Tesi                              | 0    | 0     |
|                                                                   | Ricerca ed inserimento del<br>settore e della disciplina | 0    | 0     |
|                                                                   | Inserimento dell'attività<br>didattica di tesi           | 0    | 0     |
|                                                                   | Elenco delle tipologie dei<br>relatori                   | 0    | 0     |
|                                                                   | Informazioni tesi di laurea                              | 0    | 0     |
| D - Conferma finale di inserimento<br>informazioni domanda e tesi |                                                          | 0    | 0     |
|                                                                   | Conferma                                                 | 0    | 0     |

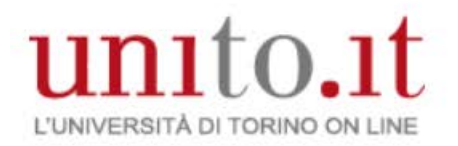

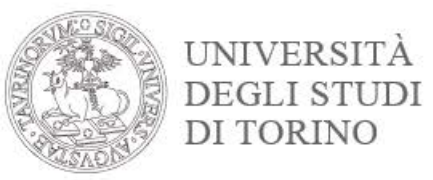

# Ricordati prima di iniziare il processo, di verificare i dati anagrafici e il documento d'identità.

#### Premi sul bottone Avanti

ATTENZIONE:

Prima di procedere con la compilazione della domanda conseguimento titolo verifica la correttezza di TUTTI i dati anagrafici e il documento d'identità in corso di validità.

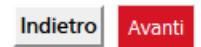

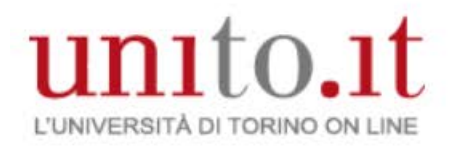

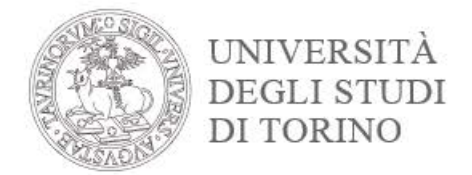

## Scegli la sessione in cui si desidera conseguire il titolo di studio e clicca su Avanti

#### Scelta sessione domanda conseguimento titolo

Scegliere la sessione in cui si desidera conseguire il titolo di studio.

| Studente        |                                          |
|-----------------|------------------------------------------|
| Nome            | MARIA DANIELA                            |
| Cognome         | BRUNO                                    |
| Matricola       | 340128                                   |
| Corso di studio | Amministrazione e controllo<br>Aziendale |

| Sessione<br>Sessioni*<br>Appello SESSIONE A<br>01/09/2015 al 31/12/201 | UTUNNALE della se  | essione SESSIONE AUTU | JNNALE dal |
|------------------------------------------------------------------------|--------------------|-----------------------|------------|
| Appello                                                                | Anno<br>accademico | Sessione              | Dettaglio  |
| SESSIONE<br>AUTUNNALE                                                  | 2014/2015          | SESSIONE<br>AUTUNNALE | Visualizza |
| Indietro Avanti                                                        |                    |                       |            |

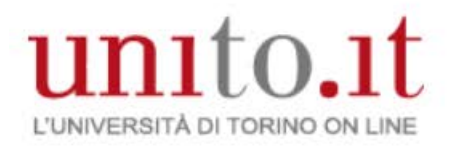

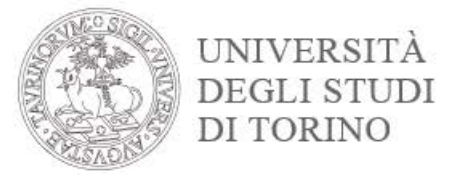

# Clicca su Avanti se hai superato tutti i controlli amministrativi propedeutici

# Controlli propedeutici alla domanda conseguimento titolo

Sono stati effettuati i seguenti controlli propedeutici all'inserimento della domanda conseguimento titolo.

Nel caso uno o più controlli NON risultassero superati (SEMAFORO ROSSO) rivolgiti al Polo di segreteria studenti di appartenenza.

| Studente        |                                          |
|-----------------|------------------------------------------|
| Nome            | MARIA DANELA                             |
| Cognome         | BRUNO                                    |
| Matricola       | 340128                                   |
| Corso di studio | AMMINISTRAZIONE E CONTROLLO<br>AZIENDALE |

#### Controlli domanda

- 1. Iscrizione regolare all'ultimo anno di corso previsto
- 2. O Studente con carriera attiva
- 3. Situazione regolare del pagamento delle tasse, se non è superato verifica dal link Segreteria studenti --> Pagamenti
- 4. O Conferma titoli vincolanti per il conseguimento del titolo

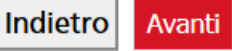

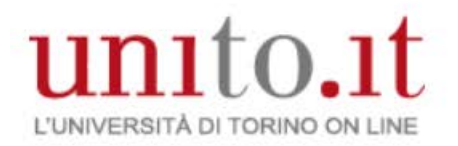

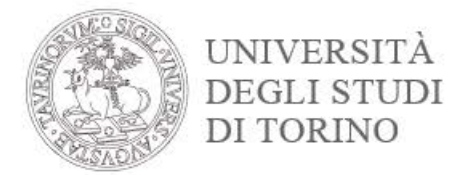

#### Verifica le informazioni sulla scelta della sessione e prosegui cliccando Avanti

#### Conferma scelta sessione

Verificare le informazioni inserite nelle pagine precedenti.

| MININA DAMELA                         |
|---------------------------------------|
| BRUNO .                               |
| MEGR                                  |
| AMMINISTRAZIONE E CONTROLLO AZIENDALE |
|                                       |
| 2014/2015                             |
| SESSIONE AUTUNNALE                    |
|                                       |

| Sessione conseguimento titolo                      | SESSIONE AUTUNNALE                                            |
|----------------------------------------------------|---------------------------------------------------------------|
| Data inizio sessione di laurea                     | 01/09/2015                                                    |
| Data fine sessione di laurea                       | 31/12/2015                                                    |
| Sessione                                           | SESSIONE AUTUNNALE                                            |
| Periodo presentazione domanda conseguimento titolo | Visualizza periodo presentazione domanda conseguimento titolo |

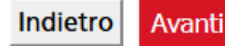

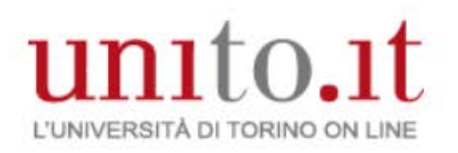

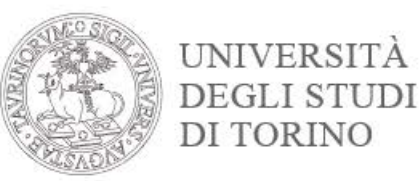

#### Deposito titolo tesi

Inserire i dati relativi al titolo della tesi.

Tesi compilativa per il conseguimento titolo dei corsi di studio triennali.

Tesi di ricerca per il conseguimento titolo dei corsi di studio specialistici/magistrali/ ciclo unico magistrali.

Tesi con soggiorno all'estero per gli studenti che hanno preparato la tesi all'estero sia parziale sia totale.

Titolo Tesi in italiano (ma se il titolo tesi è in lingua straniera, inserisci il titolo tesi in lingua straniera)

| Tipo tesi*                                                       | Tesi Compilativa 🗸                                                                       |        |
|------------------------------------------------------------------|------------------------------------------------------------------------------------------|--------|
| Titolo tesi*                                                     | titolo tesi                                                                              |        |
|                                                                  |                                                                                          |        |
|                                                                  |                                                                                          |        |
| Titolo tesi in lingua                                            | title                                                                                    | 1      |
| straniera (ad esempio in inglese)*                               |                                                                                          |        |
|                                                                  |                                                                                          |        |
| Abstract tesi: il numero                                         | prova                                                                                    |        |
| inclusi, deve essere 3700                                        |                                                                                          |        |
|                                                                  |                                                                                          |        |
| Abstract tosi in lingua                                          |                                                                                          | ]<br>1 |
| straniera                                                        | test                                                                                     |        |
|                                                                  |                                                                                          |        |
|                                                                  |                                                                                          |        |
| Lingua tesi*                                                     | ITALIANO V                                                                               |        |
| Attività didattica*                                              | [EC00155] E-GOVERNMENT                                                                   | ~      |
| Parole chiave                                                    |                                                                                          |        |
| Parole chiave (in inglese)                                       |                                                                                          |        |
| Opzioni Aimaiaurea*                                              | Autorizza la pubblicazione del curriculum                                                |        |
|                                                                  | O Non autorizza la pubblicazione                                                         |        |
|                                                                  | $\bigcirc$ mancante (studenti iscritti ai corsi di studio di scien strategiche militari) | nze    |
| Consenso alla diffusione<br>dei dati personali a enti<br>esterni |                                                                                          |        |
| Indietro Avanti                                                  |                                                                                          |        |

Seleziona la tipologia della tesi

Inserisci il titolo in italiano

Inserisci il titolo in lingua straniera (ad esempio in inglese)

Inserisci l'Abstract tesi in lingua italiana (non superare i 3700 caratteri)

Inserisci l'Astract testi in lingua straniera (ad esempio in inglese)

Seleziona la lingua della tesi Scegli l'attività didattica, l'elenco proposto è recuperato dal tuo libretto

Dichiara l'inclusione o meno dei tuoi dati nella banca dati elettronica di AlmaLaurea

Dichiara il Consenso alla diffusione dei dati personali a enti esterni

Verifica tutti i dati caricati e premi sul bottone AVANTI

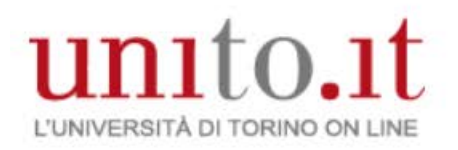

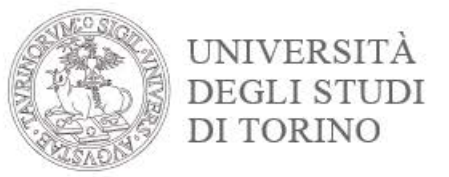

## Scegli l'area e il settore scientifico disciplinare e prosegui cliccando Avanti.

| Settore scientifico          |                                                                     | 📝 Legenda            |
|------------------------------|---------------------------------------------------------------------|----------------------|
| Scegliere il settore scienti | fico desiderato.                                                    | * Dato obbligatorio  |
| Settore scientifico          |                                                                     | Check List           |
| Area*                        | -Selezionare l'area solo per filtrare o modificare il se 🗸          |                      |
|                              | -Selezionare l'area solo per filtrare o modificare il settore e l'e | ventuale disciplina- |
| Indietro Avanti              | Scienze matematiche e informatiche                                  |                      |
|                              | Scienze fisiche                                                     |                      |
|                              | Scienze chimiche                                                    |                      |
|                              | Scienze della terra                                                 |                      |
|                              | Scienze biologiche                                                  |                      |
|                              | Scienze mediche                                                     |                      |
|                              | Scienze agrarie e veterinarie                                       |                      |
|                              | Ingegneria civile e architettura                                    |                      |
|                              | Ingegneria industriale e dell'informazione                          |                      |
|                              | Scienze dell'antichità, filologico-letterarie e storico-artistiche  |                      |
|                              | Scienze storiche, filosofiche, pedagogiche e psicologiche           |                      |
|                              | Scienze giuridiche                                                  |                      |
|                              | Scienze economiche e statistiche                                    |                      |
|                              | Scienze politiche e sociali                                         |                      |

#### Settore scientifico

Scegliere il settore scientifico desiderato.

| Settore scientifico | )                                            |   |
|---------------------|----------------------------------------------|---|
| Area*               | Scienze matematiche e informatiche           | ] |
| Settore*            | -                                            |   |
|                     | -                                            |   |
| Indietro Avanti     | INF/01 - INFORMATICA                         |   |
|                     | MAT/01 - LOGICA MATEMATICA                   |   |
|                     | MAT/02 - ALGEBRA                             |   |
|                     | MAT/03 - GEOMETRIA                           |   |
|                     | MAT/04 - MATEMATICHE COMPLEMENTARI           |   |
|                     | MAT/05 - ANALISI MATEMATICA                  |   |
|                     | MAT/06 - PROBABILITÀ E STATISTICA MATEMATICA |   |
|                     | MAT/07 - FISICA MATEMATICA                   |   |
|                     | MAT/08 - ANALISI NUMERICA                    |   |
|                     | MAT/09 - RICERCA OPERATIVA                   |   |

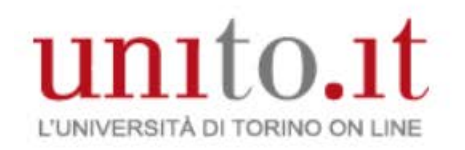

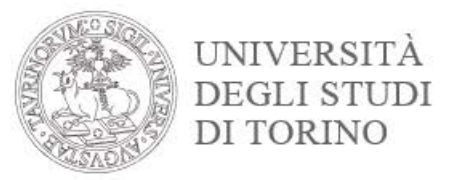

E' possibile caricare un'altra attività didattica oltre a quella già indicata, oppure se l'attività indicata precedentemente non è l'esame per cui verte la tesi sbianca il campo **«Attività didattica»** e digita la descrizione dell'attività didattica nel campo denominato **«Altra attività didattica»** e premi su **Avanti**.

#### Scelta attività didattica

Inserire i dati relativi all'attività didattica.

| Attività didattica       |          |   |
|--------------------------|----------|---|
| Attività didattica       | -        | ~ |
| Altra attività didattica | ECONOMIA |   |
| Indietro Avanti          |          |   |

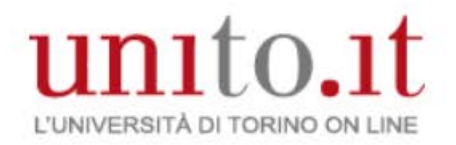

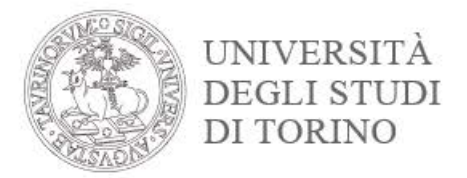

# Carica il relatore della tesi, clicca su Aggiungi in corrispondenza del tipo relatore.

#### Elenco relatori

Verificare i relatori indicati per la tesi.

| Elenco dei tipi relatore da inserire per la tesi.                   |          |  |
|---------------------------------------------------------------------|----------|--|
| Tipo relatore                                                       | Azioni   |  |
| Primo relatore                                                      | Aggiungi |  |
| Secondo relatore                                                    | Aggiungi |  |
| Primo correlatore                                                   | Aggiungi |  |
| Secondo correlatore                                                 | Aggiungi |  |
| Primo controrelatore                                                | Aggiungi |  |
| Secondo controrelatore                                              | Aggiungi |  |
| Nessun dato da visualizzare<br>Nessun relatore associato alla tesi. |          |  |

Indietro

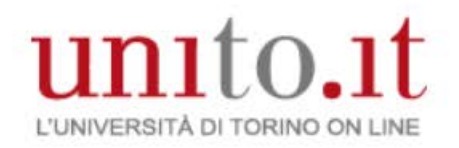

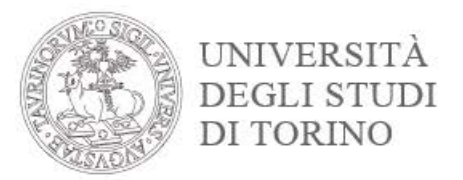

Digita il cognome del relatore e procedi cliccando Avanti

#### **Ricerca relatore**

Inserire i dati per cercare il relatore della tesi.

| Ricerca relatore |         |
|------------------|---------|
| Cognome          | bianchi |
| Indietro Avanti  |         |

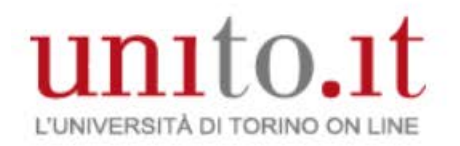

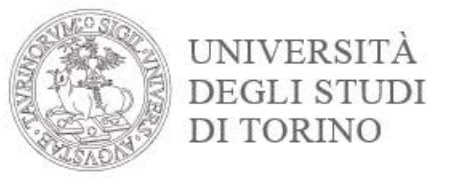

## Seleziona il relatore, nel caso in cui la ricerca non sia soddisfatta, è possibile inserire i dati nei campi «Altro relatore» e clicca su **Avanti**

#### Scelta relatore

Selezionare o inserire i dati del relatore della tesi.

| Relatori                                                                                                    |                              |
|----------------------------------------------------------------------------------------------------|------------------------------|
| Docenti BIANCHI BIANCHI BIANCHI BIANCHI (Ruolo: Docente a contratto) BIANCHI (Ruolo: Docente a contratto) BIANCHI (Ruolo: Associato) BIANCHI BIANCHI BIANCHI (Ruolo: Contratto) BIANCHI BIANCHI BIANCHI BIANCHI BIANCHI | nario)<br>(Ruolo: Associato) |
| Altro relatore                                                                                                    |                              |
| Cognome                                                                                                    |                              |
| Nome                                                                                                    |                              |
| Email                                                                                                    |                              |
| Indietro Avanti                                                                                                    |                              |

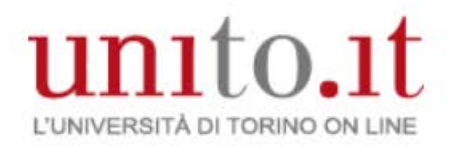

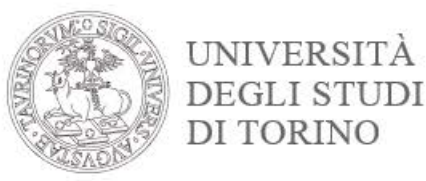

# Verifica il relatore associato alla tesi e clicca Avanti.

#### Elenco relatori

Verificare i relatori indicati per la tesi.

| Elenco dei tipi relatore da inserire per la tesi. |                |          |         |
|---------------------------------------------------|----------------|----------|---------|
| Tipo relatore                                     |                | Azioni   |         |
| Primo relatore                                    |                | Aggiu    | ngi     |
| Secondo relatore                                  |                | Aggiu    | ngi     |
| Primo correlatore                                 |                | Aggiu    | ngi     |
| Secondo correlatore                               |                | Aggiungi |         |
| Primo controrelatore                              |                | Aggiu    | ngi     |
| Secondo controrelatore                            |                | Aggiu    | ngi     |
|                                                   |                |          |         |
| Elenco dei relatori associati                     | alla tesi.     |          |         |
| Relatore                                          | Tipo relatore  |          | Azioni  |
| BIANCHI                                           | Primo relatore |          | Elimina |
|                                                   |                |          |         |

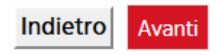

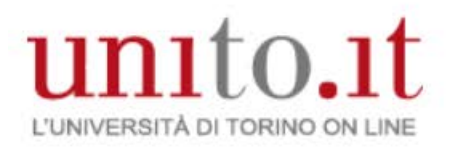

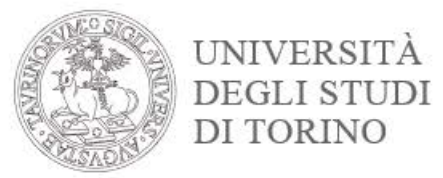

#### Controlla le informazioni inserite e clicca su Avanti

#### Conferma tesi

Controlla le informazioni inserite riguardo alla tesi.

| Studente           |                                       |
|--------------------|---------------------------------------|
|                    |                                       |
| Nome               | MINUT LAMILA                          |
| Cognome            | BRUND                                 |
| Matricola          | 1407-28                               |
| Corso di studio    | AMMINISTRAZIONE E CONTROLLO AZIENDALE |
| Percorso di studio | PERCORSO GENERICO                     |

| Informazioni Tesi                |                                           |
|----------------------------------|-------------------------------------------|
|                                  |                                           |
| Tipo della tesi                  | Tesi Compilativa                          |
| Titolo della tesi                | titolo tesi                               |
| Titolo della tesi in inglese     | title                                     |
| Abstract della tesi              | prova                                     |
| Abstract della tesi in inglese   | test                                      |
| Lingua della tesi                | ITALIANO                                  |
| Banca dati AlmaLaurea            | Autorizza la pubblicazione del curriculum |
| Autorizzazione diffusione dati   | Sì                                        |
| Attività di didattica di tesi    | economia                                  |
| Settore scientifico disciplinare | INFORMATICA                               |
|                                  |                                           |

#### Elenco dei relatori associati alla tesi.

| Relatore | Tipo relatore  | Dipartimento | Ruolo     | Docente/Soggetto esterno |
|----------|----------------|--------------|-----------|--------------------------|
| BIANCHI  | Primo relatore |              | Contratto | Docente                  |

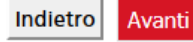

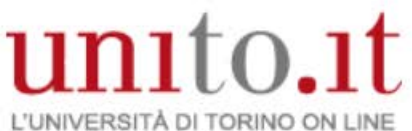

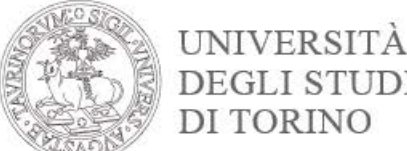

# Conferma la domanda conseguimento titolo DI TO cliccando su CONFERMA E COMPLETA DOMANDA CONSEGUIMENTO TITOLO

Verifica i dati inseriti per il conseguimento titolo.

Si ricorda di verificare la correttezza di TUTTI i dati anagrafici e il documento d'identità in corso di validità.

| Studente        |                                       |
|-----------------|---------------------------------------|
|                 |                                       |
| Nome            | and in the second second              |
| Cognome         | 40.000                                |
| Matricola       | HE12                                  |
| Corso di studio | AMMINISTRAZIONE E CONTROLLO AZIENDALE |

Sessione

| Anno accademico                | 2014/2015                                                |
|--------------------------------|----------------------------------------------------------|
| Sessione conseguimento titolo  | SESSIONE AUTUNNALE                                       |
| Data inizio sessione di laurea | 01/09/2015                                               |
| Data fine sessione di laurea   | 31/12/2015                                               |
| Appello di laurea              | SESSIONE AUTUNNALE                                       |
| Periodo                        | Visualizza periodo apertura domanda conseguimento titolo |

Informazioni Tesi

| Tipo della tesi                  | Tesi Compilativa                          |
|----------------------------------|-------------------------------------------|
| Titolo della tesi                | titolo tesi                               |
| Titolo della tesi in inglese     | title                                     |
| Abstract della tesi              | prova                                     |
| Abstract della tesi in inglese   | test                                      |
| Lingua della tesi                | ITALIANO                                  |
| Banca dati AlmaLaurea            | Autorizza la pubblicazione del curriculum |
| Autorizzazione diffusione dati   | Sì                                        |
| Attività di didattica di tesi    | economia                                  |
| Settore scientifico disciplinare | INFORMATICA                               |

#### Elenco dei relatori associati alla tesi.

| Relatore                           | Tipo relatore            | Docente/Soggetto esterno | 3 |
|------------------------------------|--------------------------|--------------------------|---|
| BIANCH                             | Primo relatore           | Docente                  |   |
| Indietro CONFERMA e completa doman | ida conseguimento titolo |                          |   |

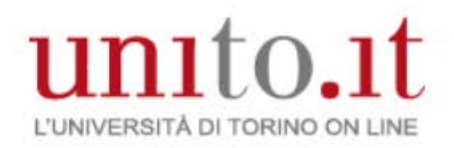

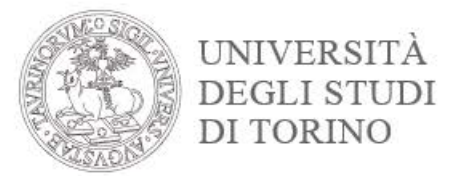

Puoi modificare i dati caricati attraverso il bottone MODIFICA DOMANDA.

Devi stampare la ricevuta della domanda conseguimento titolo cliccando su STAMPA DOMANDA.

<u>Devi</u> stampare il modulo del titolo della tesi dal bottone STAMPA MODULO TITOLO TESI.

Puoi annullare la domanda presentata attraverso il bottone ANNULLA DOMANDA.

Per tornare alla pagina principale clicca su TORNA ALLA BACHECA.

#### Riepilogo domanda conseguimento titolo

Informazioni relative alla domanda conseguimento titolo presentata.

| Studente        |                                                                                                    |
|-----------------|----------------------------------------------------------------------------------------------------|
| Nome            | NUMBER CONSTRUCT                                                                                                    |
| Cognome         | AND THE OWNER OF THE OWNER OF THE OWNER OF THE OWNER OF THE OWNER OF THE OWNER OF THE OWNER OF THE OWNER OF THE OWNER OF THE OWNER OF THE OWNER OF THE OWNER OF THE OWNER OF THE OWNER OF THE OWNER OF THE OWNER OF THE OWNER OF THE OWNER OF THE OWNER OWNER OF THE OWNER OWNER OWNER OWNER OWNER OWNER OWNER OWNER OWNER OWNER OWNER OWNER OWNER OWNER OWNER OWNER OWNER OWNER OWNER OWNER OWNER OWNER OWNER OWNER OWNER OWNER OWNER OWNER OWNER OWNER OWNER OWNER OWNER OWNER OWNER OWNER OWNER OWNER OWNER OWNER OWNER OWNER OWNER OWNER OWNER OWNER |
| Matricola       | 100110                                                                                                    |
| Corso di studio | AMMINISTRAZIONE E CONTROLLO AZIENDALE                                                                                                    |

| Riepilogo domanda conseguimento titolo                        |  |  |  |
|---------------------------------------------------------------|--|--|--|
| Prosontata                                                    |  |  |  |
| 2014/2015                                                     |  |  |  |
|                                                               |  |  |  |
| SESSIONE AUTUNNALE                                            |  |  |  |
| Visualizza periodo presentazione domanda conseguimento titolo |  |  |  |
|                                                               |  |  |  |

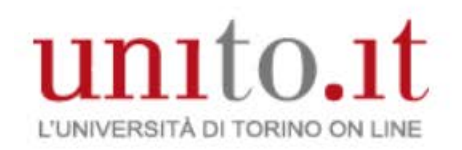

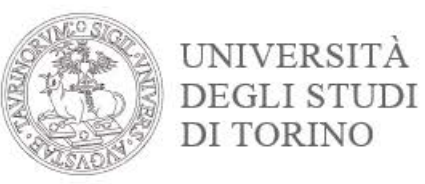

# Modulo ricevuta domanda di conseguimento titolo e MAV

| Università degli Studi di TORINO - TEST<br>DICHIARAZIONE SOSTITUTIVA DI CERTIFICAZIONI<br>(DPR 28 DICEMBRE 2000 N. 445, ART 46 E SEG)<br>Imposta di bolio assolta in maniera virtuale Aut. Min. Fin. N. 93050.96<br>Dipartimento di MANAGEMENT<br>Corso di Laurea AMMINISTRAZIONE E CONTROLLO AZIENDALE<br>N. di Matricola | UNTERN M SANDAOLO<br>TORANT DATA SANDAOLO<br>TORANT DATA SANDAOLO<br>TORANT TORANT DATA SANDAOLO<br>TORANT TATA SANDAOLO<br>TORANT TATA SANDAOLO<br>TORANT TATA SANDAO | BISERIUTO ALLA DANCA           Optime a rose           Baccia           Baccia           Statuti           America           Statuti           Statuti           America           Statuti           Statuti           America           Statuti           America           Statuti           America           Statuti           America           Statuti           Statuti | UK //R MU/T)<br>23 Sugre expres<br>24 Sugre expres<br>24 Sugre expres<br>25 Sugre expres<br>26 Sugre expres<br>26 Sugre |
|----------------------------------------------------------------------------------------------------|----------------------------------------------------------------------------------------------------|----------------------------------------------------------------------------------------------------|----------------------------------------------------------------------------------------------------|
| Al Magnifico Rettore<br>dell'Università degli Studi di TORINO - TEST                                                                                                    | Transmission Tradition to Antonio Antonio Anto                                                                                                    | Sociale<br>registe effectes a pagemente de presente tablétice contra actación e di s<br>renetatio                                                                                                    | 107ALE 107ALE 10                                                                                                    |
| LA SOTTOSCRITTA<br>NATA<br>ISCRITTA presso codesta Università come sopra indicato,<br>CHIEDE<br>di essere AMMESSA all' esame di Laurea nella SESSIONE AUTUNNALE<br>dell' anno accademico 2014/2015 e il rilascio del titolo originale di Laurea.                                                                           | OLIETANZA DI PAGAMENTO RISERVATA AL CUENTE                                                                                                    | OUIETANZA DI PAGAMENTO RISERVATA ALLA BA<br>Università degli Studi di TORINO                                                                                                    | NCA ESATTRICE                                                                                                    |
| TORINO, li 29/10/2015                                                                                                    |                                                                                                    | - ALM                                                                                                    | 03069047689539342<br>03069047689539342<br>Teleti titulekov turfeti                                                                                                    |
| Firma                                                                                                    |                                                                                                    |                                                                                                    |                                                                                                    |
| Residenza:                                                                                                    |                                                                                                    |                                                                                                    |                                                                                                    |

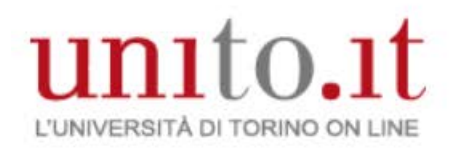

#### Modulo Titolo tesi

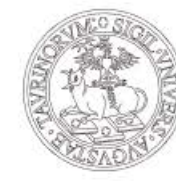

UNIVERSITÀ DEGLI STUDI DI TORINO

| Università degli Studi di TORINO - TE                           | ST                  |
|-----------------------------------------------------------------|---------------------|
| MODULO DI DISSERTAZIONE TESI DI LAUREA                          |                     |
| Dipartimento di MANAGEMENT                                      |                     |
| Corso di Laurea AMMINISTRAZIONE E CONTROLLO AZIENDALE           |                     |
| N. di Matricola                                                 |                     |
| Dissertazione di Laurea nella SESSIONE AUTUNNALE dell'a.a. 2014 |                     |
| presentata da                                                   |                     |
| NNDA A Tarranto (DA) 02. 2010 1991                              |                     |
| Titolo della Tesi: titolo tesi                                  |                     |
| Primo relatore: BIANCHI                                         |                     |
| Carattere della Tesi: Tesi Compilativa                          |                     |
| Firma Primo relatore:                                           |                     |
| TORINO, li 29/10/2015                                           | Firma del Candidato |

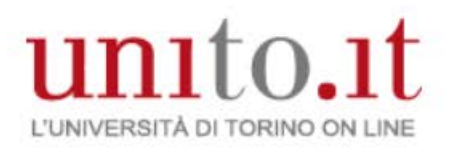

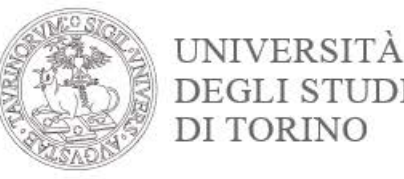

#### Dal bottone Registrazione ad Almalaurea accedi direttamente al sito.

Bacheca conseguimento titolo

Selezionare l'operazione da eseguire.

ATTENZIONE: accertati di avere tutta la documentazione da allegare prima di proseguire.

- Se non sei in possesso di tutti gli allegati e quindi, li inserirai in momenti successivi, dovrai selezionare il tasto Inserisci allegati domanda conseguimento titolo e non il tasto modifica domanda .

- Il tasto modifica domanda dovrà essere utilizzato solo nel caso in cui tu voglia modificare la domanda (es. titolo della tesi) e per tale operazione dovrai essere in regola con il pagamento della tasse universitarie, inclusa la tassa di laurea

Nel caso in cui per inserire un allegato utilizzassi erroneamente il tasto modifica domanda la procedura bloccherà la prosecuzione della compilazione della domanda richiedendoti il pagamento della tassa di laurea con il MAV.

In entrambi i casi dovrai pagare il relativo MAV, attendere l'associazione della tassa alla tua posizione (circa 5 gg lavorativi) e, nel momento in cui dalla tua MyUnito dalla voce Pagamenti vedrai che la tua situazione si è sbloccata (semaforo verde) potrai proseguire con la modifica della domanda o con l'inserimento degli allegati.

| Nome                                                                                                    | NUMBER OF STREET, A                                                              |
|----------------------------------------------------------------------------------------------------|----------------------------------------------------------------------------------|
| Cognome                                                                                                    | 10.00                                                                            |
| Matricola                                                                                                    | 101.0                                                                            |
| Corso di studio                                                                                                    | AMMINISTRAZIONE E CONTROLLO AZIENDALE                                            |
| Registrazione ad AlmaLaurea                                                                                                    |                                                                                  |
| Registrazione ad AlmaLaurea<br>Riepilogo domanda conseguimento titolo<br>IOMANDA CONSEGUIMENTO TITOLO.                                                                                | . HAI CONCLUSO CON SUCCESSO IL PROCESSO DI PRESENTAZIONE                         |
| Registrazione ad AlmaLaurea<br>Riepilogo domanda conseguimento titolo<br>OOMANDA CONSEGUIMENTO TITOLO.<br>Periodo presentazione domanda conseguimento tit                             | tolo Visualizza periodo presentazione domanda conseguimento titolo               |
| Registrazione ad AlmaLaurea<br>Riepilogo domanda conseguimento titolo<br>DOMANDA CONSEGUIMENTO TITOLO.<br>Periodo presentazione domanda conseguimento tit<br>Stampa domanda di laurea | tolo Visualizza periodo presentazione domanda conseguimento titolo<br>Presentata |

#### Modifica Domanda Stampa domanda di laurea Annulla Domanda Inserisci allegati domanda conseguimento titol

| Riepilogo tesi                |                           |  |
|-------------------------------|---------------------------|--|
| Dettaglio tesi                | Visualizza dettaglio tesi |  |
| Tipo della tesi               | Tesi Compilativa          |  |
| Titolo tesi                   | titolo tesi               |  |
| Attività di didattica di tesi | economia                  |  |

Procedi con la consegna della Tesi On-Line Stampa modulo titolo tesi

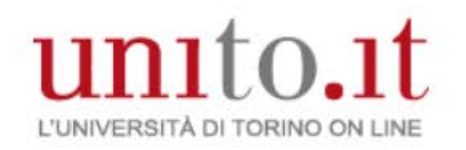

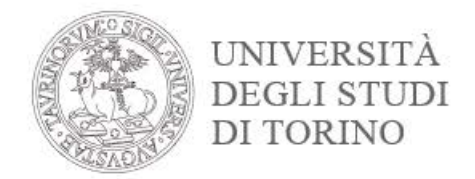

Per stampare e pagare la quota per tassa di conseguimento titolo, ritorna nella tua **MyUnito** e premi sul riquadro **«Tasse»** 

| Iscrizioni                                                                                     | Carriera E          | sami Prova fin                               | ale Collaborazioni 20 | 00h Servizi on line |
|------------------------------------------------------------------------------------------------|---------------------|----------------------------------------------|-----------------------|---------------------|
| E-learning                                                                                     |                     |                                              |                       |                     |
| > Dipartimento di Management                                                                   |                     |                                              |                       | E.                  |
| <ul> <li>Dipartimento di Scienze<br/>Economico-Sociali e<br/>Matematico-Statistiche</li> </ul> |                     |                                              |                       |                     |
| > Strutture Universitarie                                                                      | Webmail degli stude | nti EduMeter - Valutazion<br>della didattica | e Appelli disponibili | Tasse               |
| Smart card e badge                                                                             |                     |                                              |                       |                     |
| > Prenotazione e supporto                                                                      |                     |                                              |                       |                     |
| > Aggiorna la smart card                                                                       |                     |                                              |                       |                     |

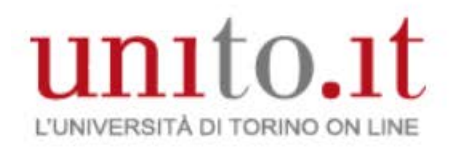

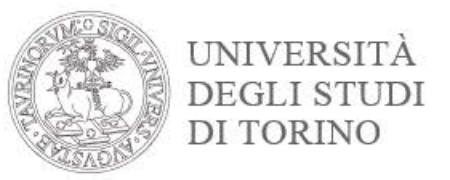

#### Seleziona il numero della fattura relativa alla tassa conseguimento titolo

#### Elenco Tasse

I pagamenti sono effettuati con modulo MAV (pagamento Mediante Avviso).

Il modulo MAV deve essere pagato attraverso il servizio di Internet Banking o presso gli sportelli di qualsiasi Istituto Bancario sia in contanti sia con addebito su conto corrente. A ogni pagamento è applicata la commissione bancaria per servizio MAV pari a Euro 1,50. Il modulo MAV per effettuare i pagamenti deve essere stampato accedendo alla MyUniTo con le proprie credenziali.

Per stampare il modulo utile a effettuare il versamento e visualizzare il dettaglio relativo all'importo dovuto è necessario cliccare sul Numero di Fattura.

| Fattura | Codice Bollettino   | Anno  | Descrizione                | Data Scadenza | Importo | Stato |
|---------|---------------------|-------|----------------------------|---------------|---------|-------|
| Pagamen | to non pervenuto    |       |                            |               |         |       |
| 5994402 | 0000000000005994402 | 14/15 | TASSA CONSEGUIMENTO TITOLO |               | €       | 9     |

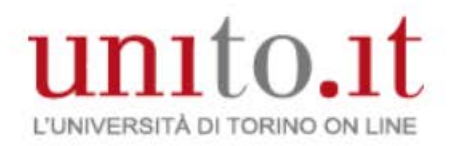

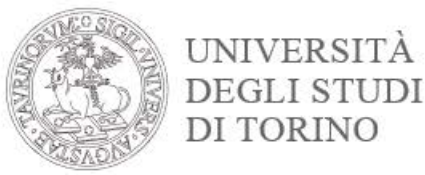

# Premi sul bottone Stampa bollettino di pagamento

#### **Dettaglio Fattura**

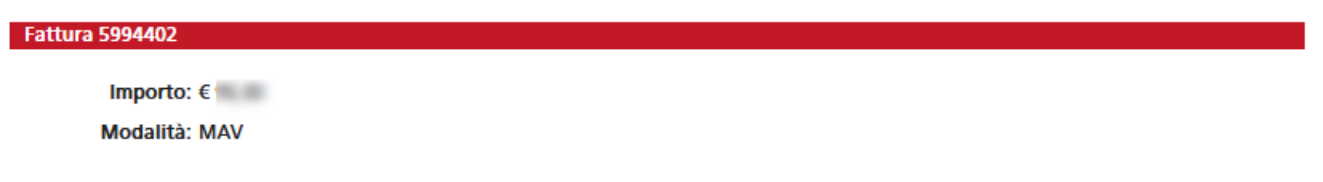

Nel caso in cui l'importo addebitato non sia riconosciuto, non cliccare su "Stampa bollettino di pagamento" e contattare la Segreteria Studenti di competenza.

Per beneficiare delle detrazioni fiscali previste in sede di Dichiarazione dei Redditi si ricorda di conservare sempre l'originale del bollettino di pagamento, oltre all'eventuale ricevuta rilasciata in caso di pagamento effettuato con modalità diversa dal pagamento in contanti presso un Istituto Bancario (ad esempio addebito su conto corrente, homebanking o bancomat).

| Tasse                |           |                       |                                                                                                    |
|----------------------|-----------|-----------------------|----------------------------------------------------------------------------------------------------|
| Anno                 | Rata      | Voce                  | Importo                                                                                                    |
| TASSA CONSEGUIMENTO  | ) TITOLO  |                       |                                                                                                    |
| 2014/2015 Rata unica |           | BOLLO                 | (F 16,00                                                                                                    |
|                      |           | CONTRIBUTO ALMALAUREA | (179) (179) |
|                      | QUOTA MAV | 41,58                 |                                                                                                    |
|                      |           | BOLLO                 | 0.00                                                                                                    |
|                      |           | TASSA DI LAUREA       | 175.00                                                                                                    |

Stampa bollettino di pagamento

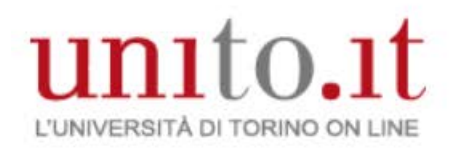

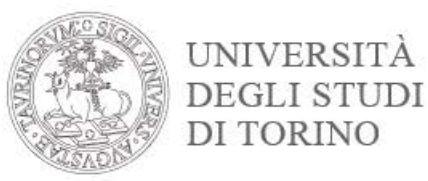

# Bollettino di pagamento conseguimento titolo - MAV

| I E MILLINANI/AUTU                                                                                                    |                                                                               | RISERVATO ALLA BANCA                                                                                                 |         |          | VALORI ESATTI                            |                                         |     |
|----------------------------------------------------------------------------------------------------|-------------------------------------------------------------------------------|----------------------------------------------------------------------------------------------------|---------|----------|------------------------------------------|-----------------------------------------|-----|
| Bengeedio Sp.A. Decle sociale Tetrico - Capitale Bootale                                                                                                    | MAV - ELETTRONICO BANCARIO                                                    | Cognome e name                                                                                                    | 8       | Gtà      | Teglio                                   | Import                                  | to  |
| 547.822.59 - Reg. Imp. Di Telino e Cod. Rec. 00799900158 P.NA.<br>112 - Aderante al Fendo Intettane: di Tutata dei Daposti e al                                                                                                    | PAGABILE ESCLUSIVAMENTE                                                       | domicilio                                                                                                    | INAT    |          |                                          |                                         |     |
| az d'Ganancia (Albe Banche n. 000) e L'apograppo del gruppo<br>l'intess Songosial, lecrito all'albe dei Gruppi Boncari                                                                                                    | ESENTE DA COMMISSIONI                                                         | . i cân                                                                                                    | =       |          |                                          |                                         |     |
| NET IN                                                                                                    |                                                                               | doc. id                                                                                                    |         |          |                                          |                                         |     |
| DEGLI STUDI                                                                                                    |                                                                               | emesso il                                                                                                    |         |          |                                          |                                         |     |
| DI TORINO (ST. TORINO                                                                                                    |                                                                               | codice fiscale                                                                                                    |         |          |                                          |                                         |     |
| ALMA UNIVERSITAS<br>TAURINENS                                                                                                    |                                                                               |                                                                                                    |         |          |                                          |                                         |     |
| N CODA                                                                                                    |                                                                               | Al sensi dell'art. 13 della legge n. 15/1980, dichiaro che la presente operazione viane da me esoguita per conto di: |         |          |                                          |                                         |     |
|                                                                                                    |                                                                               |                                                                                                    |         |          |                                          |                                         |     |
|                                                                                                    |                                                                               | i clan                                                                                                    |         |          |                                          |                                         |     |
|                                                                                                    |                                                                               | residenta izvente sede                                                                                               |         |          |                                          |                                         |     |
|                                                                                                    |                                                                               | codice flecale                                                                                                    |         |          |                                          |                                         |     |
|                                                                                                    |                                                                               |                                                                                                    |         |          | Centesimi                                |                                         |     |
|                                                                                                    |                                                                               | Firma del presentatore                                                                                               |         | Tota     | le contanti                              |                                         |     |
| And in the second second secon |                                                                               |                                                                                                    | N       | 8598     | gni Totole                               |                                         |     |
|                                                                                                    |                                                                               | Speciale                                                                                                    | TOTAL   | .Е       |                                          |                                         |     |
|                                                                                                    |                                                                               | vogliste effettuare il pagamento dei presente bollettino contro addebito in c/c n.                                   | TOTAL   | E PASA   | MENTO                                    |                                         |     |
|                                                                                                    |                                                                               | miesialo                                                                                                    | Resto ( | eventual | le.                                      |                                         |     |
|                                                                                                    |                                                                               | Data Eluca                                                                                                    |         |          |                                          |                                         |     |
|                                                                                                    |                                                                               | Less.                                                                                                    |         |          |                                          |                                         |     |
| QUIETANZA DI PAGAMENTO R                                                                                                    | ISERVATA AL CLIENTE                                                           | QUIETANZA DI PAGAMENTO RISERVATA ALLA BA                                                                             | NCA E   | SAT      | TRICE                                    |                                         |     |
| Università degli Studi di TORINO                                                                                                    | MPORTO                                                                        | Università degli Studi di TORINO                                                                                     |         | 1        | (PORTO                                   |                                         |     |
|                                                                                                    | SCADENZA                                                                      |                                                                                                    |         | 9        | CADENZA                                  |                                         |     |
|                                                                                                    |                                                                               |                                                                                                    |         |          |                                          |                                         |     |
|                                                                                                    |                                                                               |                                                                                                    |         |          |                                          |                                         |     |
|                                                                                                    |                                                                               |                                                                                                    |         |          |                                          |                                         |     |
| DOICE DEBITORS                                                                                                    |                                                                               | egging grander                                                                                                    |         |          |                                          |                                         |     |
| DOICE DEBITORE                                                                                                    |                                                                               |                                                                                                    |         |          |                                          |                                         |     |
| SEKE DEATORC                                                                                                    |                                                                               |                                                                                                    |         |          |                                          |                                         |     |
| SERVER DELATIONS                                                                                                    |                                                                               |                                                                                                    |         |          |                                          |                                         |     |
| SERVER DELATIONS                                                                                                    |                                                                               |                                                                                                    |         |          |                                          |                                         |     |
| SEKE GENTORS                                                                                                    |                                                                               | CODEC CERTICAL                                                                                                    |         |          |                                          |                                         |     |
| SEKE GENTORS                                                                                                    |                                                                               |                                                                                                    |         |          |                                          |                                         |     |
| SCICE BEATORS                                                                                                    |                                                                               | CODEC DERINGRE                                                                                                    |         |          |                                          |                                         |     |
| XXXE BEATORE                                                                                                    |                                                                               | ONCO BANCARIO                                                                                                    |         |          |                                          |                                         |     |
| SCICE GENTORE                                                                                                    |                                                                               |                                                                                                    |         |          |                                          |                                         |     |
| SCICE DEATORS                                                                                                    |                                                                               |                                                                                                    |         | copica   | ECENTRICATI                              | rç MAZV                                 |     |
| DOCE DEATORS                                                                                                    | COXIE DEVITI CATINO NW<br>03069047689539342                                   |                                                                                                    |         | 0        | E DEMTRICATI<br>306904                   | °™<br>768953                            | 393 |
| DOCE DEATORS                                                                                                    | 000KE DEMITI KATIKO UMU<br>03069047689539342<br>TUBRO DELLA BUNCA ESKITRICE   |                                                                                                    |         |          | E DEMTRICAT<br>306904                    | <sup>C) MAY</sup><br>768953<br>EANTIRCE | 393 |
| TESTAZORE RUASCUTA PER GU USI CONSENTI 11 GALLALEXIE                                                                                                    | 000KE IDEMIFICATIVO NAV<br>03069047689539342<br>TIMBRO DELLA BANICA BENTRICE  |                                                                                                    |         |          | E DENTIFICAT<br>306904<br>2 DELLA BANCO  | <sup>C) MWY</sup><br>768953<br>EBATTRCE | 393 |
| TESTAZIONE RIJASCUTO PER GUI UNI CORGENII TI BALLALEDGE                                                                                                    | 000KE 606/114 CATURO MAK<br>03069047689539342<br>THURRO DELLA BANCA ESUTIRICE |                                                                                                    |         |          | E DENTIFICATI<br>306904<br>0 DELLA BANCA | OMW<br>768953<br>Eantirce               | 393 |
| DERE DERTORE                                                                                                    | 000KE 0001174021740 MW<br>03069047689539342<br>TUBRO CELLA BANCA ESI/TRICE    |                                                                                                    |         |          | E CENTIFICAT<br>306904                   | RO MAN<br>768953<br>ESAUTROE            | 393 |
| INCLE DEGITORE                                                                                                    | 000KE (Senth Cath/G MW<br>03069047689539342<br>TUBRO DELLA BUNCA ESATTRICE    |                                                                                                    |         |          | E DEMTRICATI<br>306904<br>0 DELLA BANCA  | 0 MW<br>768953<br>E&UTRCE               | 393 |

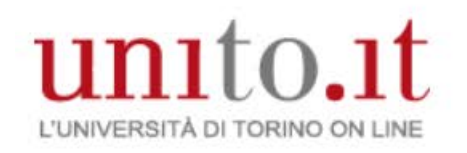

Chiudi la finestra Tasse

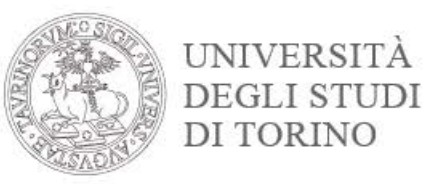

# Hai concluso la prima fase del processo.

| 🚳 home   Myunito | Tasse | × |
|------------------|-------|---|
|                  | 1     |   |

e dalla finestra **Home | Myunito** clicca in alto a destra voce **Studente** e fai **Logout** 

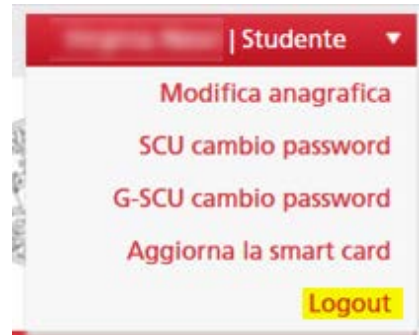

Una volta che sei in possesso della modulistica richiesta dal tuo corso di studio fai nuovamente login sul portale di UNITO per procedere con il caricamento degli allegati.

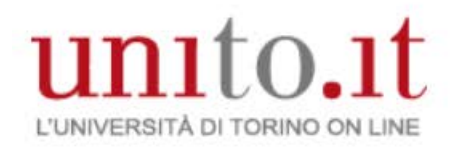

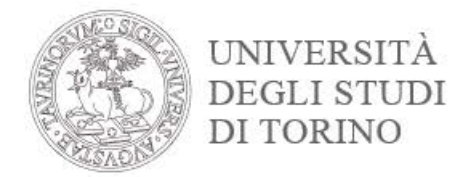

## Autenticati sul portale di Ateneo attraverso il bottone Login in alto a destra

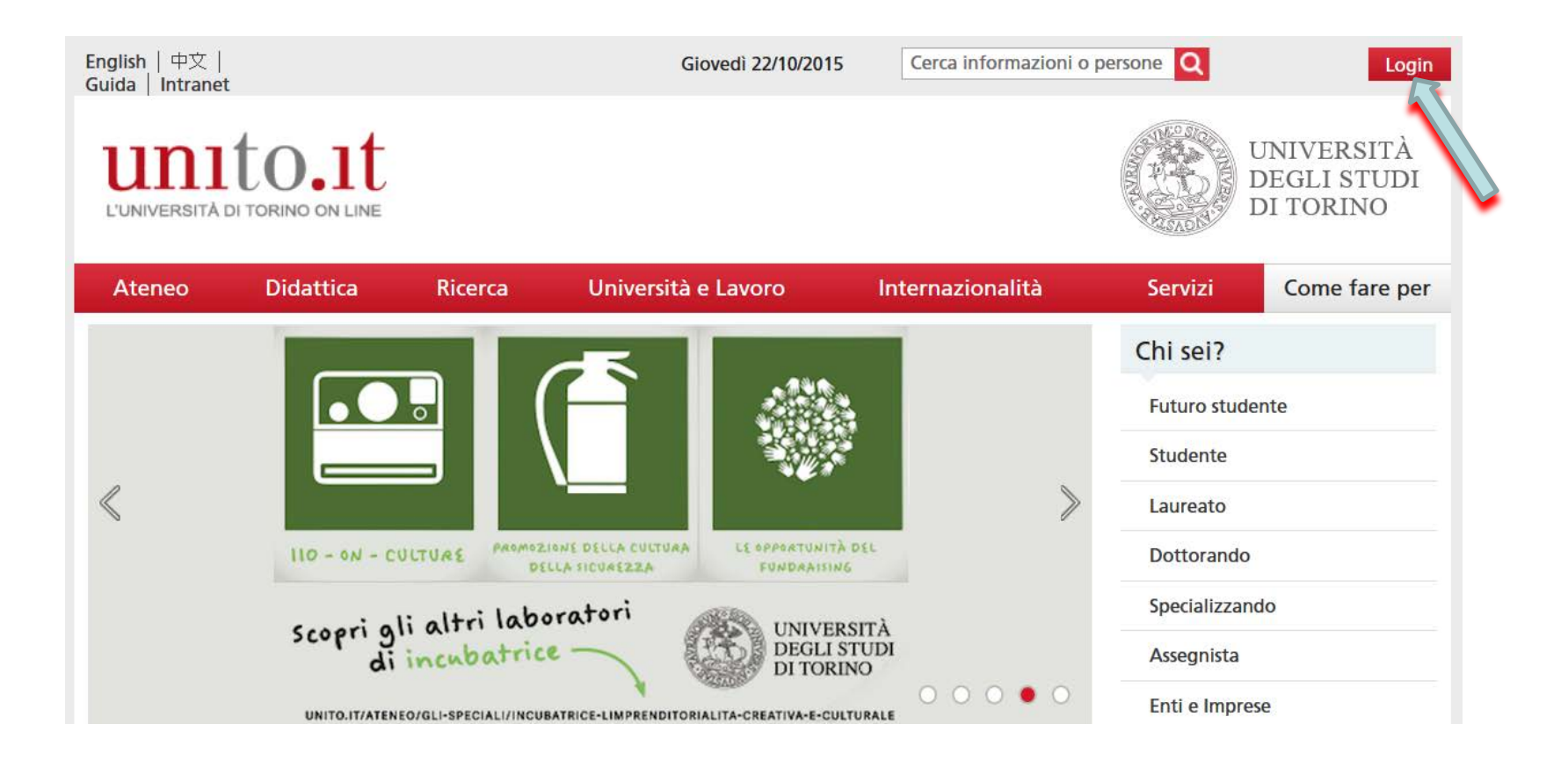

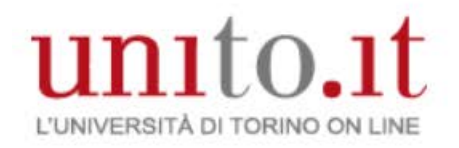

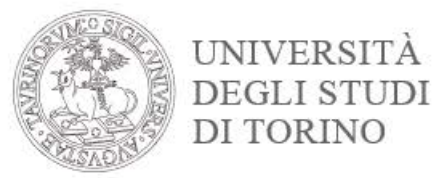

#### Inserisci username e password e clicca su Login

# Accedi ai servizi di unito.it

| *****                 |                       |
|-----------------------|-----------------------|
| •••••                 |                       |
| Log                   | jin                   |
| Picordami la password | Istruzioni e supporto |

Registrati al portale

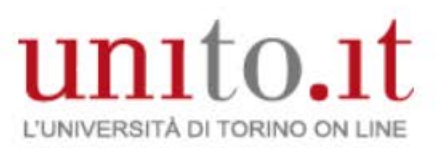

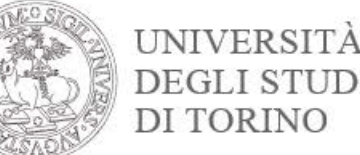

# Dal menù Prova finale clicca sul link Domanda conseguimento titolo e premi sul bottone Inserisci allegati domanda conseguimento titolo

proseguire con la modifica della domanda o con l'inserimento degli allegati.

| Prova finale Collat            | Bacheca conseguimento titolo                                                                                                    |
|--------------------------------|----------------------------------------------------------------------------------------------------|
| Domanda conseguimento titolo   | Selezionare l'operazione da eseguire.                                                                                                    |
| Registrazione Almalaurea       | ATTENZIONE: accertati di avere tutta la documentazione da allegare prima di proseguire.                                                                                                    |
| Consegna on line tesi          | - Se non sei in possesso di tutti gli allegati e guindi, li inserirai in momenti successivi, dovrai selezionare il tasto inserisci allegati                                                                                                    |
| Archivio pubblico tesi on line | domanda conseguimento titolo e non il tasto modifica domanda .                                                                                                    |
|                                | <ul> <li>- Il tasto modifica domanda dovrà essere utilizzato solo nel caso in cui tu voglia modificare la domanda (es. titolo della tesi) e per tale operazione dovrai essere in regola con il pagamento della tasse universitarie, inclusa la tassa di laurea</li> <li>Nel caso in cui per inserire un allegato utilizzassi erroneamente il tasto modifica domanda la procedura bloccherà la prosecuzione della compilazione della domanda richiedendoti il pagamento della tassa di laurea con il MAV.</li> <li>In entrambi i casi dovrai pagare il relativo MAV, attendere l'associazione della tassa alla tua posizione (circa 5 gg lavorativi) e, nel momento in cui dalla tua MyUnito dalla voce Pagamenti vedrai che la tua situazione si è sbloccata (semaforo verde) potrai</li> </ul> |

#### Studente

| Statente        |                                       |
|-----------------|---------------------------------------|
| Nome            | MARIA DANIELA                         |
| Cognome         | BRUNO                                 |
| Matricola       | 340128                                |
| Corso di studio | AMMINISTRAZIONE E CONTROLLO AZIENDALE |

#### **Registrazione ad AlmaLaurea**

Riepilogo domanda conseguimento titolo. HAI CONCLUSO CON SUCCESSO IL PROCESSO DI PRESENTAZIONE DOMANDA CONSEGUIMENTO TITOLO.

| Periodo presentazione domanda conseguimento titolo | Visualizza periodo presentazione domanda conseguimento titol |  |  |  |
|----------------------------------------------------|--------------------------------------------------------------|--|--|--|
| Stampa domanda di laurea                           | Presentata                                                   |  |  |  |
| Sessione                                           | SESSIONE AUTUNNALE                                           |  |  |  |

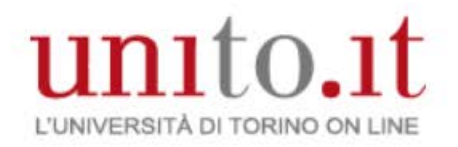

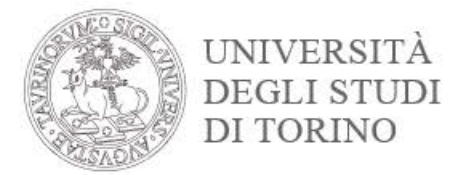

## Premi su Modulistica per la presentazione domanda conseguimento titolo

# Modulistica per la presentazione domanda conseguimento titolo

Attraverso le pagine seguenti sarà possibile effettuare l'inserimento della modulistica per la presentazione domanda conseguimento titolo.

| Attività                                                             | Sezione                                     | Info | State |
|----------------------------------------------------------------------|---------------------------------------------|------|-------|
| A - In questa pagina è possibile<br>effettuare l'upload di documenti |                                             | 0    | ٨     |
|                                                                      | Pagina di informazioni sulla<br>modulistica | 0    | ۲     |
|                                                                      | Riepilogo allegati                          |      | 9     |

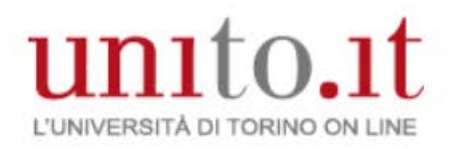

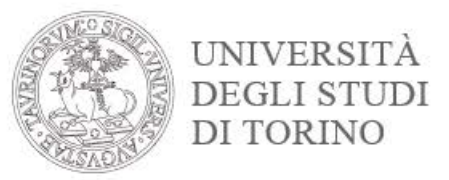

#### Verifica la modulistica in tuo possesso e premi su Avanti

#### ATTENZIONE:

Accertati di avere TUTTA LA DOCUMENTAZIONE prima di proseguire.

Tutti gli studenti dovranno allegare le ricevute:

- presentazione della domanda conseguimento titolo;
- modulo del titolo tesi firmato dal relatore;
- dichiarazione dell'inclusione o meno nella banca dati elettronica di AlmaLaurea

Per gli studenti che sono ancora in possesso del libretto cartaceo dovranno scansionarlo e allegarlo.

Per gli studenti che sono in possesso del libretto delle frequenze e/o del libretto dei tirocini e/o libretto A.D.E. (attività didattiche elettive) dovranno scansionarli e allegarli.

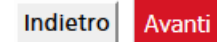

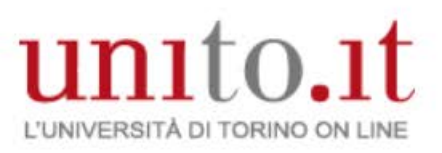

#### Allegati conseguimento titolo

#### Caricamento di documenti utili alla domanda conseguimento titolo.

| Lista allegat                                 |                       |          |                |           |             |                    |
|-----------------------------------------------|-----------------------|----------|----------------|-----------|-------------|--------------------|
| Tipologia di<br>allegato                      | N.<br>Allegati<br>Max | Stato    | N.<br>Allegati | Titolo    | Descrizione | Azioni             |
| Libretto<br>carriera                          | 2                     | 0        | 0              |           |             | Inserisci Allegato |
| Tipologia di<br>allegato                      | N.<br>Allegati<br>Max | i Stato  | N.<br>Allegati | Titolo    | Descrizione | Azioni             |
| Ricevuta<br>AlmaLaurea                        | 2                     | ۲        | 0              |           |             | Inserisci Allegato |
| Tipologia di<br>allegato                      | N.<br>Allegati<br>Max | Stato    | N.<br>Allegati | Titolo    | Descrizione | Azioni             |
| Scansione<br>ricevuta tesi<br>on line         | 2                     | 0        | 0              |           |             | Inserisci Allegato |
| Tipologia di<br>allegato                      | N.<br>Allega<br>Max   | iti Stat | o N.<br>Allega | ti Titolo | Descrizione | Azioni             |
| Domanda<br>conseguimento<br>titolo            | 2                     | ø        | 0              |           |             | Inserisci Allegato |
| Tipologia di<br>allegato                      | N.<br>Allegati<br>Max | Stato    | N.<br>Allegati | Titolo    | Descrizione | Azioni             |
| Modulo titolo<br>tesi firmato<br>dal Relatore | 2                     | ٥        | 0              |           |             | Inserisci Allegato |

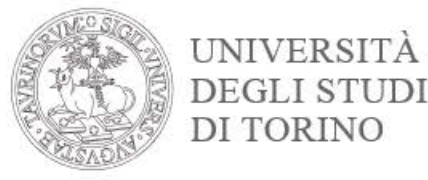

# Allega <u>tutti</u> i documenti che vengono richiesti in base al corso di studio per cui risulti iscritto.

Allega la Ricevuta Almalaurea in corrispondenza della tipologia di allegato premendo il bottone **Inserisci Allegato** 

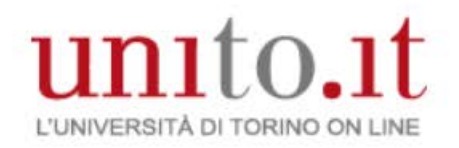

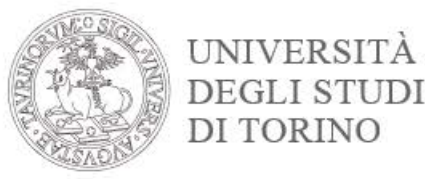

#### Digita il titolo e la descrizione del file Scegli il file da allegare Clicca su Avanti

#### Allegati conseguimento titolo

Indicare i dati del documento allegato.

| Titolo:*      | ricevuta almalaurea            |     |
|---------------|--------------------------------|-----|
| Descrizione:* | ricevuta almalaurea            |     |
|               | La actanciani supportata cono: | .:: |
|               | pdf,zip,rar,jpeg,doc,docx,bmp  |     |
| Allegato:*    | Sfogliadoc                     |     |

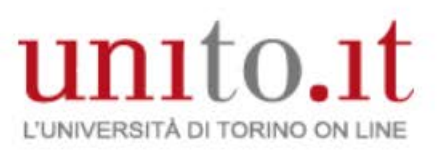

#### Allegati conseguimento titolo

Indietro

Avant

Caricamento di documenti utili alla domanda conseguimento titolo.

| Lista anegati                                 |                       |          |                |           |             |                    | A        |
|-----------------------------------------------|-----------------------|----------|----------------|-----------|-------------|--------------------|----------|
| Tipologia di<br>allegato                      | N.<br>Allegati<br>Max | Stato    | N.<br>Allegati | Titolo    | Descrizione | Azioni             | attrav   |
| Libretto<br>carriera                          | 2                     | 8        | 0              |           |             | Inserisci Allegato |          |
| Tipologia di<br>allegato                      | N.<br>Allegati<br>Max | Stato    | N.<br>Allegati | Titolo    | Descrizione | Azioni             |          |
| Ricevuta<br>AlmaLaurea                        | 2                     | ٥        | 0              |           |             | Inserisci Allegato |          |
| Tipologia di<br>allegato                      | N.<br>Allegati<br>Max | Stato    | N.<br>Allegati | Titolo    | Descrizione | Azioni             |          |
| Scansione<br>ricevuta tesi<br>on line         | 2                     | 8        | 0              |           |             | Inserisci Allegato |          |
| Tipologia di<br>allegato                      | N.<br>Allega<br>Max   | ıti Stat | o N.<br>Allega | ti Titolo | Descrizione | Azioni             |          |
| Domanda<br>conseguimento<br>titolo            | 2                     | e        | 0              |           |             | Inserisci Allegato | <b>(</b> |
| Tipologia di<br>allegato                      | N.<br>Allegati<br>Max | Stato    | N.<br>Allegati | Titolo    | Descrizione | Azioni             |          |
| Modulo titolo<br>tesi firmato<br>dal Relatore | 2                     | 0        | 0              |           |             | Inserisci Allegato |          |

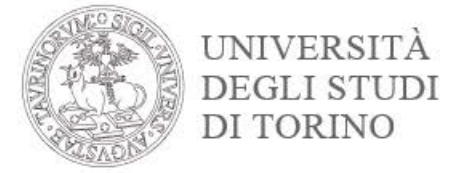

## Allega la **ricevuta firmata** della domanda conseguimento titolo traverso il bottone **Inserisci Allegato**

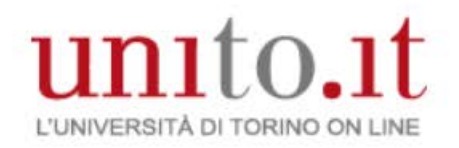

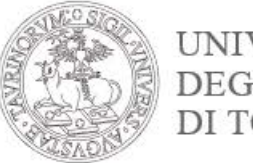

UNIVERSITÀ DEGLI STUDI DI TORINO

## Digita il titolo e la descrizione del file Scegli il file da allegare Clicca su **Avanti**

#### Allegati conseguimento titolo

Indicare i dati del documento allegato.

| 11000."       | ricevuta domanda conseguimento titolo                           |
|---------------|-----------------------------------------------------------------|
| Descrizione:* | ricevuta domanda conseguimento titolo                           |
|               |                                                                 |
|               |                                                                 |
|               |                                                                 |
|               |                                                                 |
|               | Le estensioni supportate sono:                                  |
|               | Le estensioni supportate sono:<br>pdf,zip,rar,jpeg,doc,docx,bmp |

Indietro Avanti

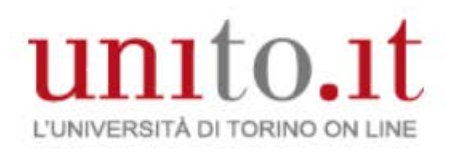

#### Allegati conseguimento titolo

Indietro

Avanti

Caricamento di documenti utili alla domanda conseguimento titolo.

| Tipologia di<br>allegato                      | N.<br>Allegati<br>Max | Stato    | N.<br>Allegati | Titolo    | Descrizione | Azioni             | A<br>d   |
|-----------------------------------------------|-----------------------|----------|----------------|-----------|-------------|--------------------|----------|
| Libretto<br>carriera                          | 2                     | 0        | 0              |           |             | Inserisci Allegato |          |
| Tipologia di<br>allegato                      | N.<br>Allegati<br>Max | Stato    | N.<br>Allegati | Titolo    | Descrizione | Azioni             |          |
| Ricevuta<br>AlmaLaurea                        | 2                     | ø        | 0              |           |             | Inserisci Allegato |          |
| Tipologia di<br>allegato                      | N.<br>Allegati<br>Max | Stato    | N.<br>Allegati | Titolo    | Descrizione | Azioni             |          |
| Scansione<br>ricevuta tesi<br>on line         | 2                     | 8        | 0              |           |             | Inserisci Allegato |          |
| Tipologia di<br>allegato                      | N.<br>Allega<br>Max   | ıti Stat | o N.<br>Allega | ti Titolo | Descrizione | Azioni             |          |
| Domanda<br>conseguimento<br>titolo            | 2                     | ø        | 0              |           |             | Inserisci Allegato |          |
| Tipologia di<br>allegato                      | N.<br>Allegati<br>Max | Stato    | N.<br>Allegati | Titolo    | Descrizione | Azioni             |          |
| Modulo titolo<br>tesi firmato<br>dal Relatore | 2                     | 0        | 0              |           |             | Inserisci Allegato | <u>_</u> |

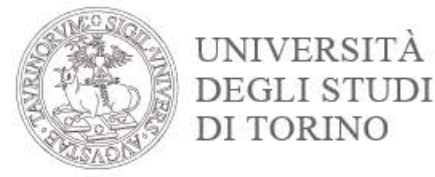

## Allega il Modulo titolo tesi firmato dal relatore attraverso il bottone Inserisci Allegato

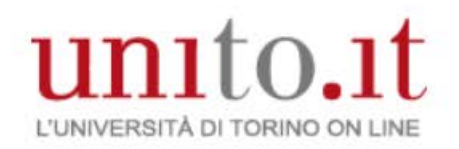

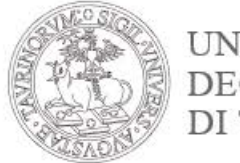

UNIVERSITÀ DEGLI STUDI DI TORINO

## Digita il titolo e la descrizione del file Scegli il file da allegare Clicca su **Avanti**

#### Allegati conseguimento titolo

Indicare i dati del documento allegato.

| litolo:*      | modulo titolo tesi             |
|---------------|--------------------------------|
| Descrizione:* | modulo titolo tesi             |
|               |                                |
|               |                                |
|               | Le estensioni supportate sono: |
|               | pdf,zip,rar,jpeg,doc,docx,bmp  |
| Allegato:*    | Cfaulta das                    |

Indietro Avanti

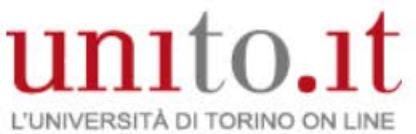

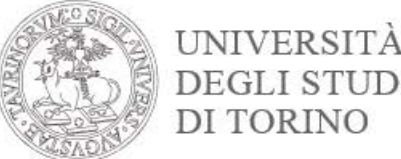

## Per modificare/inserire/eliminare i documenti caricati

#### clicca nuovamente sul bottone Inserisci allegati domanda conseguimento titolo

Bacheca conseguimento titolo

Selezionare l'operazione da eseguire.

ATTENZIONE: accertati di avere tutta la documentazione da allegare prima di proseguire.

- Se non sei in possesso di tutti gli allegati e quindi, li inserirai in momenti successivi, dovrai selezionare il tasto Inserisci allegati domanda conseguimento titolo e non il tasto modifica domanda .

- Il tasto modifica domanda dovrà essere utilizzato solo nel caso in cui tu voglia modificare la domanda (es. titolo della tesi) e per tale operazione dovrai essere in regola con il pagamento della tasse universitarie, inclusa la tassa di laurea

Nel caso in cui per inserire un allegato utilizzassi erroneamente il tasto modifica domanda la procedura bloccherà la prosecuzione della compilazione della domanda richiedendoti il pagamento della tassa di laurea con il MAV.

In entrambi i casi dovrai pagare il relativo MAV, attendere l'associazione della tassa alla tua posizione (circa 5 gg lavorativi) e, nel momento in cui dalla tua MyUnito dalla voce Pagamenti vedrai che la tua situazione si è sbloccata (semaforo verde) potrai proseguire con la modifica della domanda o con l'inserimento degli allegati.

| S | tu | d | e | n | te | e |  |
|---|----|---|---|---|----|---|--|
|   |    |   |   |   |    |   |  |

| Nome            | MARIA DANIELA                         |
|-----------------|---------------------------------------|
| Cognome         | BRUNO                                 |
| Matricola       | 340128                                |
| Corso di studio | AMMINISTRAZIONE E CONTROLLO AZIENDALE |

#### Registrazione ad AlmaLaurea

Riepilogo domanda conseguimento titolo. HAI CONCLUSO CON SUCCESSO IL PROCESSO DI PRESENTAZIONE DOMANDA CONSEGUIMENTO TITOLO.

| Periodo presentazione domanda conseguimento titolo | Visualizza periodo presentazione domanda conseguimento titolo |
|----------------------------------------------------|---------------------------------------------------------------|
| Stampa domanda di laurea                           | Presentata                                                    |
| Sessione                                           | SESSIONE AUTUNNALE                                            |

Modifica Domanda Stampa domanda di laurea Annulla Domanda Inserisci allegati domanda conseguimento titolo

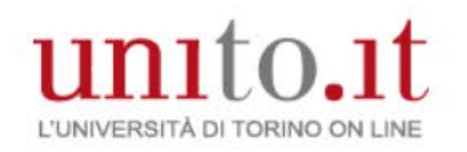

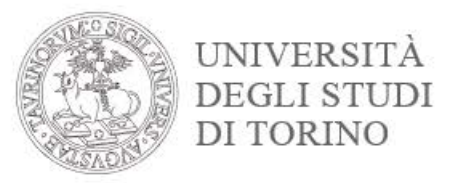

# • Hai concluso tutto il processo.

- Si ricorda che la pergamena di laurea verrà emessa sulla base dei dati anagrafici caricati in procedura dallo studente. In caso di eventuali errori imputabili all'interessato verrà addebitata un'ulteriore quota definita dal regolamento tasse dell'anno di riferimento.
- I dati sono a scopo puramente dimostrativo
- Per maggiori informazioni rivolgersi al polo della propria segreteria studenti.

# GRAZIE DELL'ATTENZIONE.